# INSERIMENTO STORNI IN DOMANDA DI RIMBORSO

| sorse                 | Domanda di                | rimbors                             | 0                                                |                                                                                                    |               |                                          |               |            |                  |                 |  |
|-----------------------|---------------------------|-------------------------------------|--------------------------------------------------|----------------------------------------------------------------------------------------------------|---------------|------------------------------------------|---------------|------------|------------------|-----------------|--|
| Modulistica           |                           |                                     |                                                  | d fd8e1cb7-fc84-11e8-be60                                                                                                    | -0050569f0e45 |                                          |               |            |                  |                 |  |
| ferimenti             |                           |                                     | Tipolog<br>Data creazior                         | ia Domanda di Rimborso in<br>ne 10-12-2018                                                                                                    | itinere       |                                          |               |            |                  |                 |  |
| Sportelli             |                           | ι                                   | Jtente creazior<br>Data inv                      | io Alessandro<br>12-12-2018                                                                                                    |               |                                          |               |            |                  |                 |  |
| Referenti informatici | Sede co                   | onservazi<br>I                      | Utente inv<br>one giustificati<br>mporto richies | io lorella sepi<br>vi piazza<br>to 40.766,40 €                                                                                                    |               |                                          |               |            |                  |                 |  |
|                       | Ritorna Stam              | ba Dati p                           | protocollo                                       |                                                                                                    |               |                                          |               |            |                  |                 |  |
|                       | Per aggiungere uno storno |                                     |                                                  |                                                                                                    |               |                                          |               |            |                  |                 |  |
|                       | Dettaglio                 | 🕫 _ cliccare su <b>Nuovo storno</b> |                                                  |                                                                                                    |               |                                          |               |            |                  |                 |  |
|                       |                           |                                     |                                                  | Documen                                                                                                    |               | Quietanza                                |               |            |                  |                 |  |
|                       |                           | Codice                              | Intestatario                                     | Oggetto                                                                                                    | Numero        | Periodo di riferimento /<br>Partecipante | Numero        | Data       | Importo pubblico | Importo privato |  |
|                       | Nuovo storno              | 2.D1                                | Emanuela                                         | POR-FSE 2014-2020:<br>liquidazione, ai sensi<br>dell'articolo 7, comma 3,<br>lettera b) dell'Avviso<br>Pubblico "potenziamento<br>autonomie possibili vita<br>indipendente" | 293           | 05-11-2018                               | 2882<br>sub 1 | 07-11-2018 | 6.123,60 €       | 0,00€           |  |
|                       | Nuovo storno              | 2.D1                                | Giulia                                           | POR-FSE 2014-2020:<br>liquidazione, ai sensi<br>dell'articolo 7, comma 3,                                                                                                   | 293           | 05-11-2018                               | 2882<br>sub 2 | 07-11-2018 | 6.300,00 €       | 0,00€           |  |

N.B. E' possibile associare uno storno solo a giustificativi di DDR già controllate

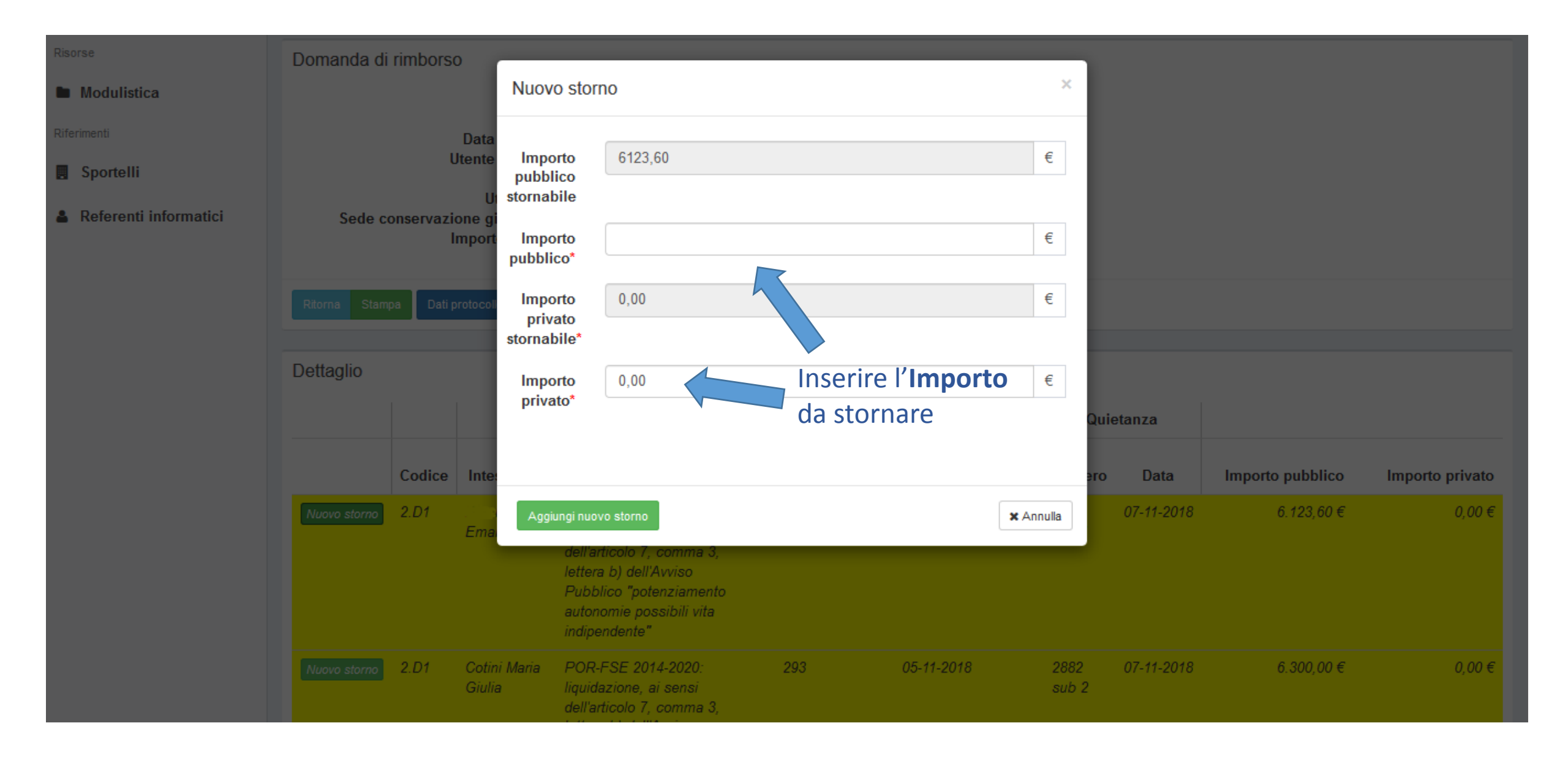

| Menù                     | Progetto [   | Doman                                  | de di rimb                     | orso                                                                                                    | 🚯 Home 🕬                     | Piani Progettuali >                | 🗮 Piano Pr | rogettuale >  | I≣ Progetto ⇒ | 🗮 Domande di Rimborso 🔅 | Nuova domanda di rimborso |
|--------------------------|--------------|----------------------------------------|--------------------------------|----------------------------------------------------------------------------------------------------|------------------------------|------------------------------------|------------|---------------|---------------|-------------------------|---------------------------|
| Procedure Di Attivazione | Domanda di   | rimborso                               | D                              |                                                                                                    |                              |                                    |            |               |               |                         |                           |
| 🔳 Piani Progettuali      |              |                                        | I                              | ld fd8e1cb7-fc84-11e8-be60                                                                                                    | )-0050569f0e45               |                                    |            |               |               |                         |                           |
| Risorse                  |              |                                        | Tipolog<br>Data creazior       | ia Domanda di Rimborso in<br>ne 10-12-2018                                                                                                    | i itinere                    |                                    |            |               |               |                         |                           |
| Modulistica              |              | U                                      | ltente creazior<br>Data inv    | ie Alessandro<br>io 12-12-2018                                                                                                    |                              |                                    |            |               |               |                         |                           |
| Riferimenti              | Sede c       | onservazio                             | Utente inv<br>one giustificati | io lorella sepi<br>vi piazza                                                                                                    |                              |                                    |            |               |               |                         |                           |
| Sportelli                |              | h                                      | mporto richies                 | to 40.766,40 €                                                                                                    |                              |                                    |            |               |               |                         |                           |
| Referenti informatici    | Ritorna Stam | pa Datip                               | rotocollo                      |                                                                                                    |                              |                                    |            |               |               |                         |                           |
|                          | Dettaglio    | Per visualizzare o eliminare l'importo |                                |                                                                                                    |                              |                                    |            |               |               |                         |                           |
|                          |              | clicc                                  | are su <b>Ve</b>               | edi storni<br>Documen                                                                                                    | Storni<br>Documento di spesa |                                    |            | Qui           | etanza        |                         |                           |
|                          |              | Codice                                 | Intestatario                   | Oggetto                                                                                                    | Numero                       | Periodo di riferim<br>Partecipante | ento /     | Numero        | Data          | Importo pubblico        | Importo privato           |
|                          | Vedi storni  | 2.D1                                   | Emanuela                       | POR-FSE 2014-2020:<br>liquidazione, ai sensi<br>dell'articolo 7, comma 3,<br>lettera b) dell'Avviso<br>Pubblico "potenziamento<br>autonomie possibili vita<br>indipendente" | 293                          | 05-11-2018                         |            | 2882<br>sub 1 | 07-11-2018    | 6.123,60 €              | 0,00 €                    |
|                          | Nuovo storno | 2.D1                                   |                                | POR-FSE 2014-2020:                                                                                                    | 293                          | 05-11-2018                         |            | 2882          | 07-11-2018    | 6.300,00 €              | 0,00 €                    |

|                          | Progetto D  | Domano      | de di rimb       | oorso                                                                                                    |                                                          | 🚯 Home         | ⇒ 🔚 Piani Proc      | gettuali > 🏣 Pi        | iano Progettuale 🕞   | <b>i≡</b> Progetto ⇒ | 📰 Domande di Rimborso 🕞 | Nuova domanda di rimborso |
|--------------------------|-------------|-------------|------------------|----------------------------------------------------------------------------------------------------|----------------------------------------------------------|----------------|---------------------|------------------------|----------------------|----------------------|-------------------------|---------------------------|
| Procedure Di Attivazione | Domanda di  | rimborso    | Detta            | Dettaglio storni giustificativo                                                                                                    |                                                          |                |                     | ×                      |                      |                      |                         |                           |
| 🔳 Piani Progettuali      | Domanda di  | TITIDOISO   |                  |                                                                                                    |                                                          |                |                     |                        | _                    |                      |                         |                           |
|                          |             |             |                  | Nr Quietanza<br>Data                                                                                                    | 2882 sub 1<br>07-11-2018                                 |                |                     |                        |                      |                      |                         |                           |
| Modulistica              |             | U           | Data In<br>tente | nporto pubblico<br>Importo privato                                                                                                    | 6.123,60€<br>0,00€                                       |                |                     |                        | - 1                  |                      |                         |                           |
|                          | Sede c      | onservazio  | U:<br>one gi     |                                                                                                    |                                                          |                |                     |                        |                      |                      |                         |                           |
| Sportelli                |             | In          | nport            |                                                                                                    |                                                          | Storni         |                     |                        |                      |                      |                         |                           |
| Referenti informatici    |             |             |                  |                                                                                                    | Pu                                                       | bblico         | Privato             | Data stor              | no                   |                      |                         |                           |
|                          |             | ipa Dati pr | rotocoll         | nina storno                                                                                                    | 1.00                                                     | )0,00€         | 0,00€               | 28-05-201              | 19                   |                      |                         |                           |
|                          |             |             | TO               | TALE                                                                                                    | 1.00                                                     | )0,00€         | 0,00€               |                        |                      |                      |                         |                           |
|                          | Dettaglio   |             |                  |                                                                                                    | Per eli                                                  | iminare        | e lo stor           | no inse                | erito                |                      |                         |                           |
|                          |             |             |                  |                                                                                                    | cliccar                                                  | e su <b>El</b> | limina s            | torno                  | <b>x</b> Annulla Qui | etanza               |                         |                           |
|                          |             | Codice      | Intestatario     | Ogge                                                                                                    | ito                                                      | Numero         | Periodo di<br>Parte | riterimento<br>cipante | /<br>Numero          | Data                 | Importo pubblico        | Importo privato           |
|                          | Vedi storni | 2.D1        | Emanuela         | POR-FSE 2014-<br>liquidazione, ai s<br>dell'articolo 7, co<br>lettera b) dell'Avi<br>Pubblico "poten:<br>autonomie possi<br>indipendente" | 2020:<br>ensi<br>mma 3,<br>riso<br>ziamento<br>bili vita | 293            | 05-1                | 1-2018                 | 2882<br>sub 1        | 07-11-2018           | 6.123,60 €              | 0,00 €                    |
|                          |             | 2.D1        |                  | POR-FSE 2014-                                                                                                    | 2020:                                                    | 293            | 05-1                | 1-2018                 | 2882                 | 07-11-2018           | 6.300,00 €              | 0,00 €                    |

## Progetto Domande di rimborso

Progetto

|                                     | Id<br>Codice locale del Progetto<br>Titolo Progetto<br>Sintesi Progetto<br>di una più funzioni essenziali della vita.<br>FSE1420-18-2-91-26-<br>Potenziamento delle autonomie possibili. Sperimentazione di vita indipendente<br>garantire il diritto ad una vita indipendente alle persone con disabilità permanente e grave limitazione dell'autonomia personale nello svolgim<br>di una più funzioni essenziali della vita. |                                                  |                                                      |                                                        |                                                      |                                               |                                                                 |                                                                         |  |  |
|-------------------------------------|----------------------------------------------------------------------------------------------------|--------------------------------------------------|------------------------------------------------------|--------------------------------------------------------|------------------------------------------------------|-----------------------------------------------|-----------------------------------------------------------------|-------------------------------------------------------------------------|--|--|
| Ritorna Nu                          | iova domanda di rimborso Standard                                                                                                    |                                                  | Dopo ave                                             | r inserito gli st                                      | orni ed                                              |                                               |                                                                 |                                                                         |  |  |
|                                     |                                                                                                    |                                                  | eventualr                                            | nente aver imp                                         | outato ni                                            | Jovi costi                                    |                                                                 |                                                                         |  |  |
| Domande                             | di rimborso                                                                                                    |                                                  | cliccare su                                          | u <b>Nuova doma</b>                                    | nda di ri                                            | mborso                                        |                                                                 |                                                                         |  |  |
|                                     |                                                                                                    |                                                  |                                                      |                                                        |                                                      |                                               |                                                                 |                                                                         |  |  |
|                                     |                                                                                                    |                                                  |                                                      |                                                        |                                                      |                                               |                                                                 |                                                                         |  |  |
|                                     | Id                                                                                                    | Da                                               | ata creazione                                        | Utente creazione                                       | Data invio                                           | Utente invio                                  | Sede conservazione giustificativi                               | Importo richiesto                                                       |  |  |
| Dettaglio                           | ld<br>272ecc25-8782-11e9-806a-0050                                                                                                    | Da<br>0569f164b 05                               | ata creazione<br>5-06-2019                           | Utente creazione<br>lorella                            | Data invio<br>05-06-2019                             | Utente invio<br>lorella                       | Sede conservazione giustificativi<br>piazza                     | Importo richiesto<br>6.000,00 €                                         |  |  |
| Dettaglio<br>Dettaglio              | ld<br>272ecc25-8782-11e9-806a-0050<br>fd8e1cb7-fc84-11e8-be60-00505                                                                                                    | Da<br>0569f164b 05<br>069f0e45 10                | ata creazione<br>5-06-2019<br>0-12-2018              | Utente creazione<br>Iorella<br>Alessandro              | Data invio<br>05-06-2019<br>12-12-2018               | Utente invio<br>Iorella<br>Iorella            | Sede conservazione giustificativi<br>piazza<br>piazza           | Importo richiesto<br>6.000,00 €<br>40.766,40 €                          |  |  |
| Dettaglio<br>Dettaglio<br>Dettaglio | Id<br>272ecc25-8782-11e9-806a-0050<br>fd8e1cb7-fc84-11e8-be60-00505<br>dc0cf732-8782-11e9-806a-00509                                                                                                    | Da<br>0569f164b 05<br>069f0e45 10<br>569f164b 05 | ata creazione<br>5-06-2019<br>0-12-2018<br>5-06-2019 | Utente creazione<br>Iorella<br>Alessandro<br>Iorella : | Data invio<br>05-06-2019<br>12-12-2018<br>05-06-2019 | Utente invio<br>lorella<br>lorella<br>lorella | Sede conservazione giustificativi<br>piazza<br>piazza<br>piazza | Importo richiesto         6.000,00 €         40.766,40 €         0,00 € |  |  |

Progetto

#### ld

 Codice locale del Progetto
 FSE1420-18-2-91-26 

 Titolo Progetto
 Potenziamento delle autonomie possibili. Sperimentazione di vita indipendente

 Sintesi Progetto
 garantire il diritto ad una vita indipendente alle persone con disabilità permanente e grave limitazione dell'autonomia personale nello svolgimento di una più funzioni essenziali della vita.

 Importo totale piano finanziario
 133.220,38 €

#### Attenzione!

La presente domanda di rimborso andrà a generare uno storno per un valore complessivo di 2.500,00 €.

### Nuova Domanda di Rimborso in itinere

|            | Codice                              | Descrizione                                                                                          | Importo pubblico       | Importo privato        |
|------------|-------------------------------------|----------------------------------------------------------------------------------------------------|------------------------|------------------------|
| 2.D1       |                                     | Personale direttamente impegnato in attività di inclusione sociale attiva                            | -2.500,00 €            | 0,00€                  |
| 2.D2       |                                     | Fruizione da parte di destinatari finali di servizi nell'ambito dell'inclusione sociale attiva       | 0,00 €                 | 0,00€                  |
| 2.D5       |                                     | Ausili tecnologici all'autonomia personale                                                           | 0,00 €                 | 0,00€                  |
| 2.D6       |                                     | Quote di ammortamento e canoni di locazione di unità immobiliari in progetti di inclusione sociale   | 1.500,00 €             | 0,00€                  |
|            |                                     |                                                                                                    | Totale Importo Publico | Totale Importo Privato |
|            |                                     | Scrivere l' <b>Importo liquidazione</b> e selezionare<br>la <b>Sede conservazione giustificativi</b> | -1.000,00 €            | 0,00€                  |
| Imp        | porto liquidazione*                 |                                                                                                    |                        | €                      |
| Se         | de conservazione<br>giustificativi* |                                                                                                    |                        | Ŧ                      |
| Ritorna Cr | rea domanda di rimborso             | Cliccare su Crea domanda di rimborso                                                                 |                        |                        |